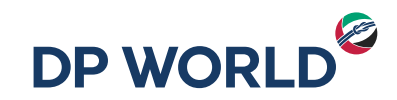

## Servicio de Notificaciones Automáticas Seguimiento de Carga DPOnline

DP World Posorja

Creating the Future, **Now.** 

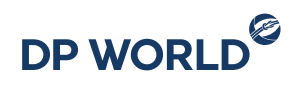

- 1. Ingresar al portal con nuestro usuario y contraseña en el enlace <u>https://dponline.dpworldposorja.ec/account/login</u>
- 2. Seleccionar POSORJA
- 3. Hacer clic en Continuar

| DPOnline                                                                   | DPOnline               | <b>DP</b> Online       |  |  |
|----------------------------------------------------------------------------|------------------------|------------------------|--|--|
| INICIAR SESIÓN                                                             | Seleccionar Empresa    | Seleccionar Empresa    |  |  |
| Usuario                                                                    | ¿Donde desea Ingresar? | ¿Donde desea Ingresar? |  |  |
| Contraseña                                                                 | 2 Seleccionar V        | POSORJA 🗸              |  |  |
| Iniciar sesion<br>Recordar la sesion iniciada<br>¿No puede iniciar sesion? | Cancelar Continuar     | Cancelar Continuar     |  |  |
| Crear Cuenta                                                               | © 2019 DP WORLD        | © 2019 DP WORLD        |  |  |
| ACERCA DE LOS<br>CERTIFICADOS SSL                                          |                        |                        |  |  |

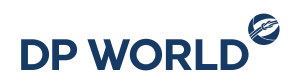

- 1. Ingresar al menú Solicitudes de Servicios
- 2. Ingresar a la opción Tracking de la Carga

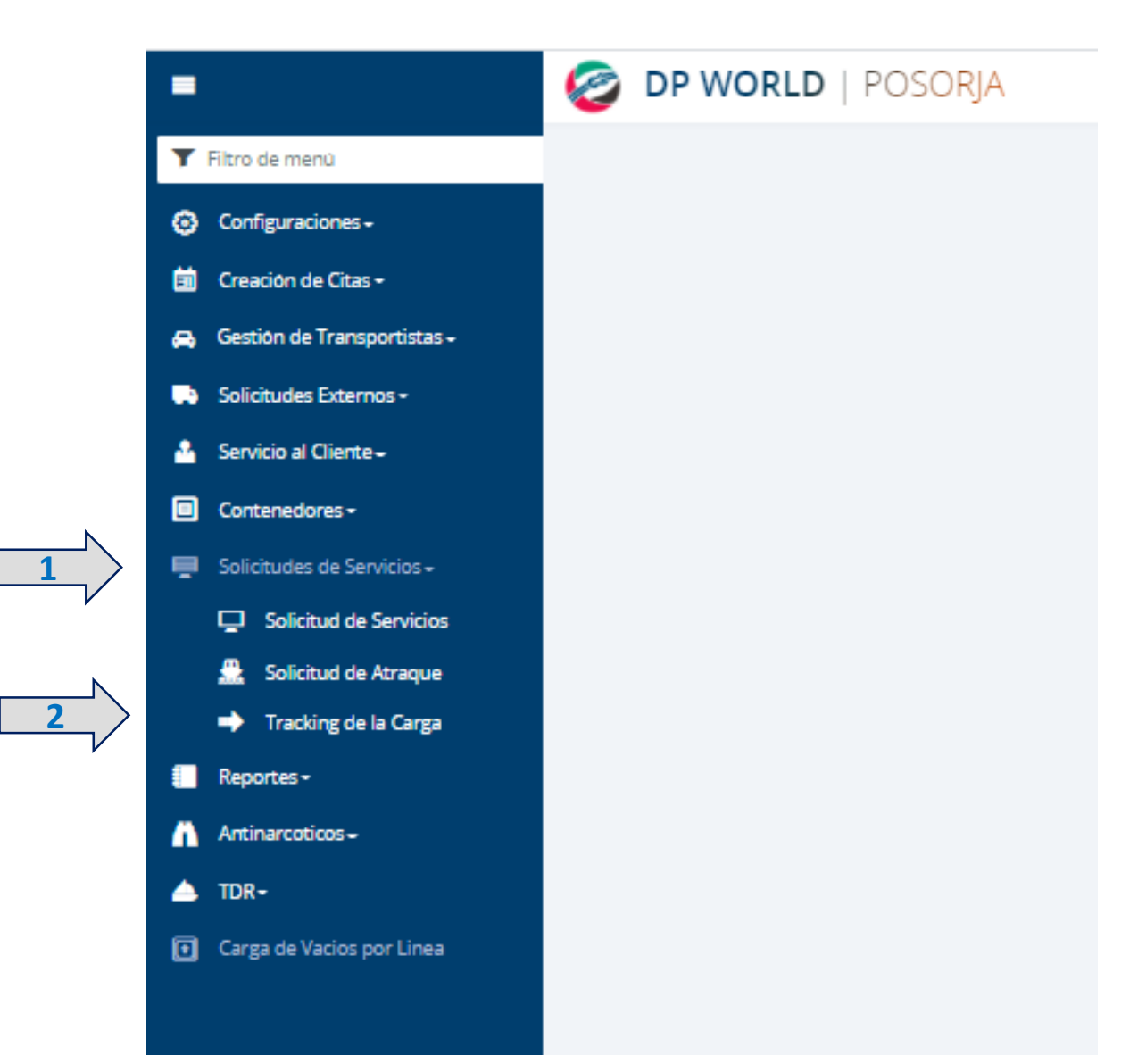

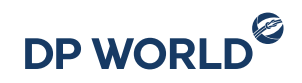

- 1. El nombre de la empresa aparecerá en el campo Cliente
- 2. Seleccionar la opción Habilitado

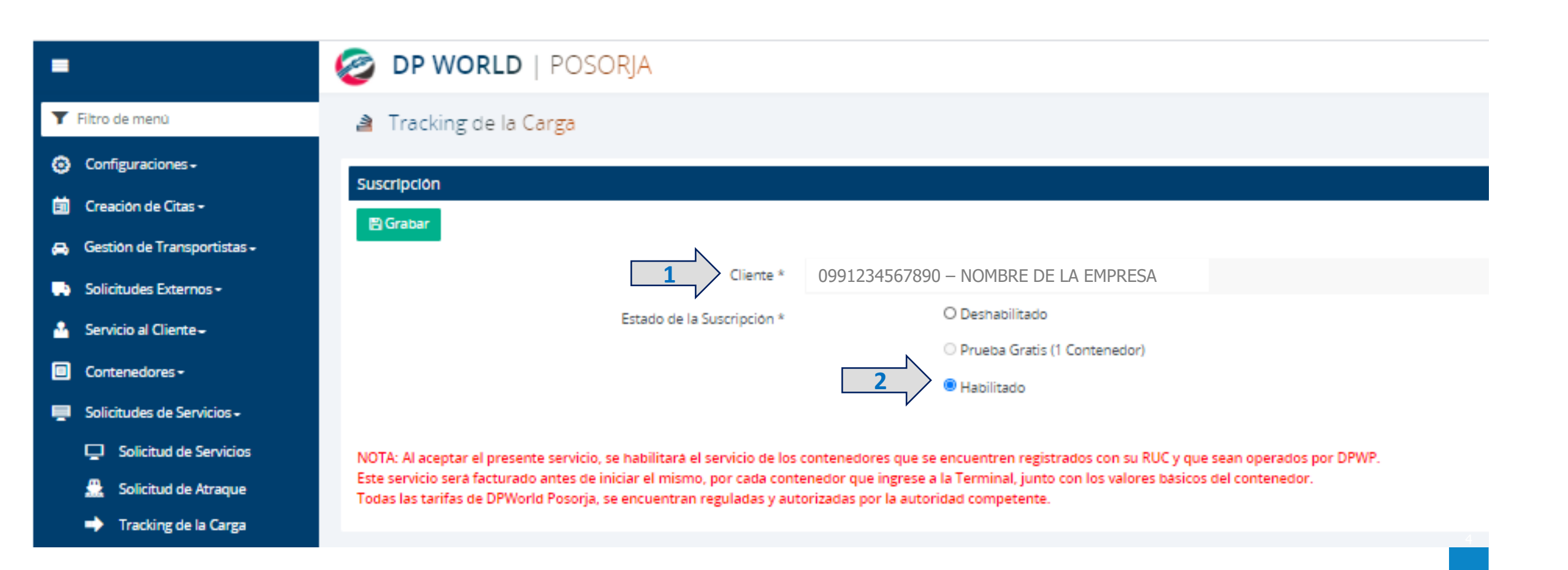

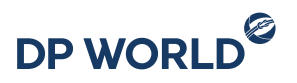

1. Se habilitará el botón de acceso rápido al SERVICIO DE SEGUIMIENTO DE CARGA en la venta de Confirma/Consulta Cita y empezará a recibir las NOTIFICACIONES AUTOMATICAS a los correos registrados en el campo de Notificaciones Generales de su registro en DPONLINE.

|   |                                  | 🥝 DP WORLI                         | )   POSORJA                                              |                      |                         |                            |                    |               |
|---|----------------------------------|------------------------------------|----------------------------------------------------------|----------------------|-------------------------|----------------------------|--------------------|---------------|
| T | Filtro de menú                   | 👌 Consulta y Confirmación de Citas |                                                          |                      |                         | DE SEGUIMIENTO DE          |                    |               |
| 0 | Configuraciones -                |                                    |                                                          |                      |                         | CARGA                      |                    |               |
| ä | Creación de Citas -              |                                    | tar - P Reporto do Aportura dal Dia                      | ¥ Cancelar           |                         |                            |                    |               |
|   | , Asig Emp Transporte -          |                                    | Lar 🛛 Reporte de Apertura del Dia                        | * Cancelar           |                         |                            |                    |               |
|   | 🛗 Pre-Cita +                     | Nro Carga / Booking                | Ingrese Nro Carga o Booking                              |                      | Nro Cita                | Separar por comas          |                    |               |
|   | Confirma/Consulta Cita           | Cliente                            | Ingrese RUC o Razón Social                               | ٩                    | Agente                  | Ingrese RUC o Razón Social |                    | 9             |
| 0 | Gestión de Transportistas -      |                                    |                                                          | 0                    |                         | 1                          |                    | 0             |
|   | Solicitudes Externos -           | Nave                               | Ingrese Nombre de la Nave                                | ٩                    | Transportista           | Ingrese Licencia o Nombre  |                    | 9             |
| 2 | Servicio al Cliente <del>-</del> | Transacción                        | Todos                                                    | *                    | Fecha Creación<br>Desde |                            |                    |               |
|   | Contenedores -                   | Contenedor                         | Separar por comas                                        |                      | Fecha Cita Desde        |                            |                    |               |
| - | Solicitudes de Servicios -       |                                    | Q Buscar 🖉 Limpiar                                       |                      |                         |                            |                    |               |
|   | Reportes -                       |                                    |                                                          |                      |                         |                            |                    |               |
| ñ | Antinarcoticos -                 | Listado de Citas                   | ;                                                        |                      |                         |                            |                    |               |
| ۵ | TDR-                             |                                    |                                                          |                      |                         |                            |                    |               |
| D | Carga de Vacios por Linea        | Estado Nro Ci                      | Registros por pagina 11<br>ta Fecha Cita Facturado Hasta | Nro Carga/Booking Tr | ansacción Línea         | Fecha Creación Contenedor  | Tipo de Contenedor | Transportista |

Pasos para Remover la suscripción al Servicio de Notificaciones Automáticas

- 1. Ingresar al Menú Solicitudes de Servicios Tracking de la Carga
- 2. Seleccionar la opción Deshabilitado

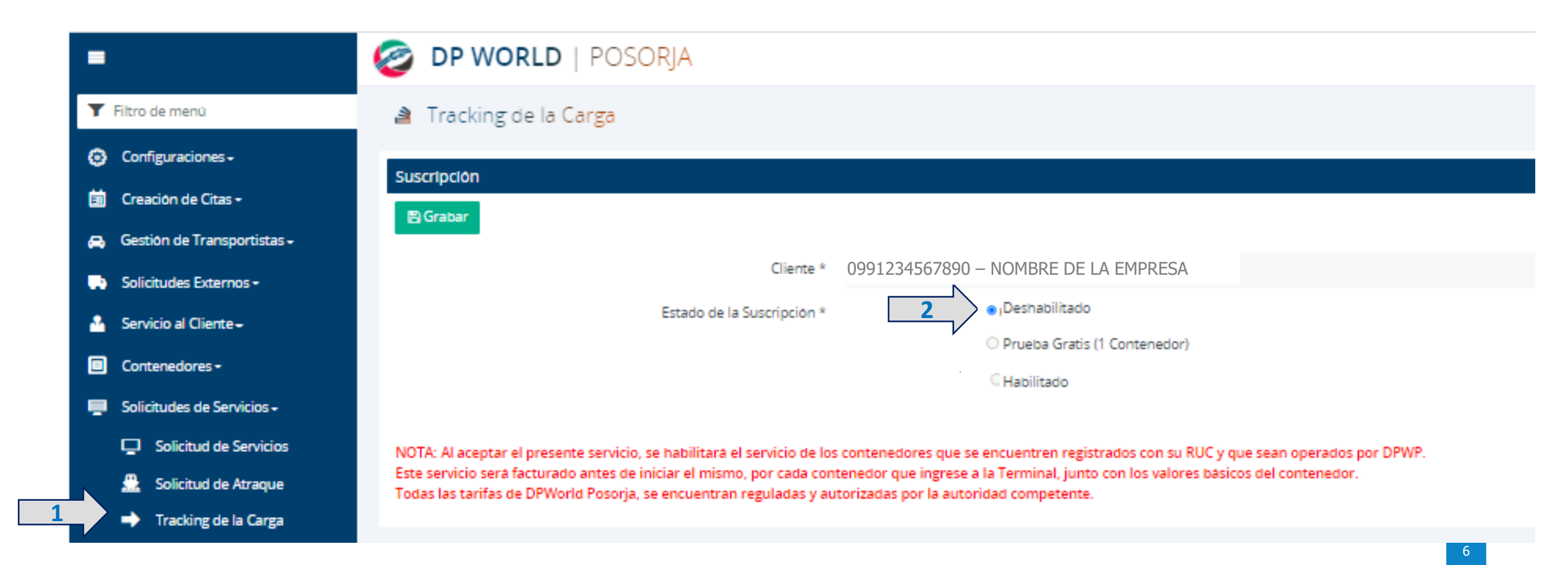

2021 Commercial Budget Assumptions

# Thank you